For illustration purposes only.

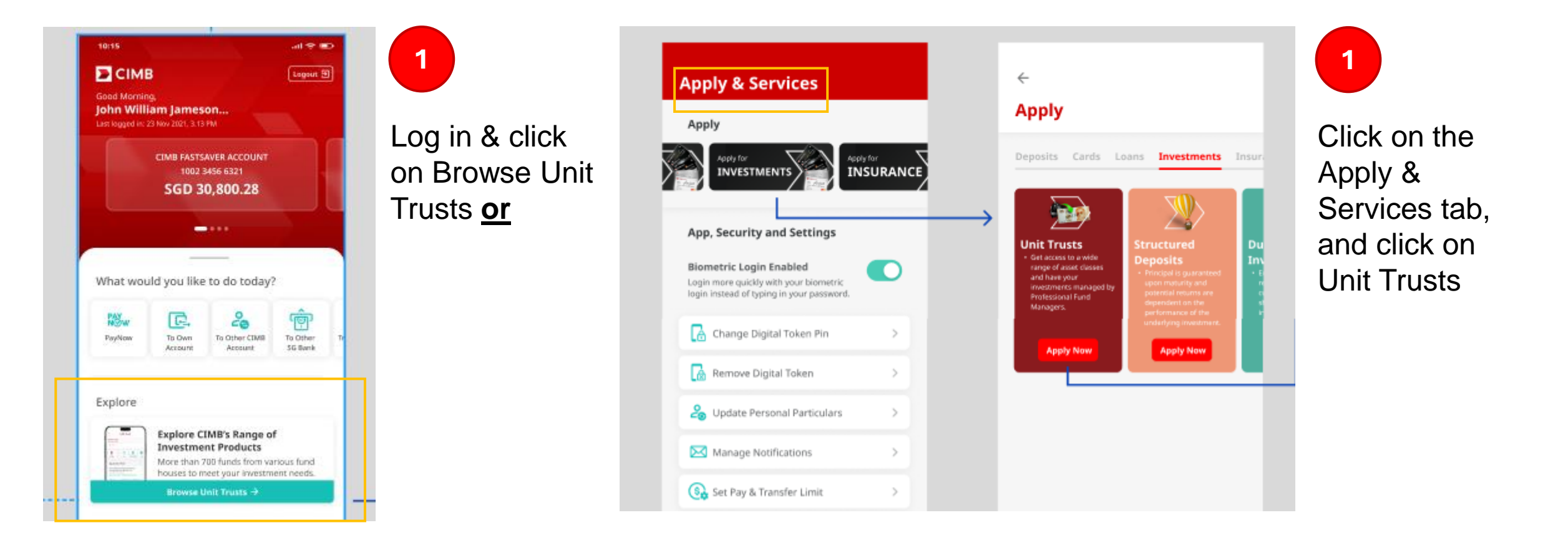

Fund Historical Prices

For illustration purposes only.

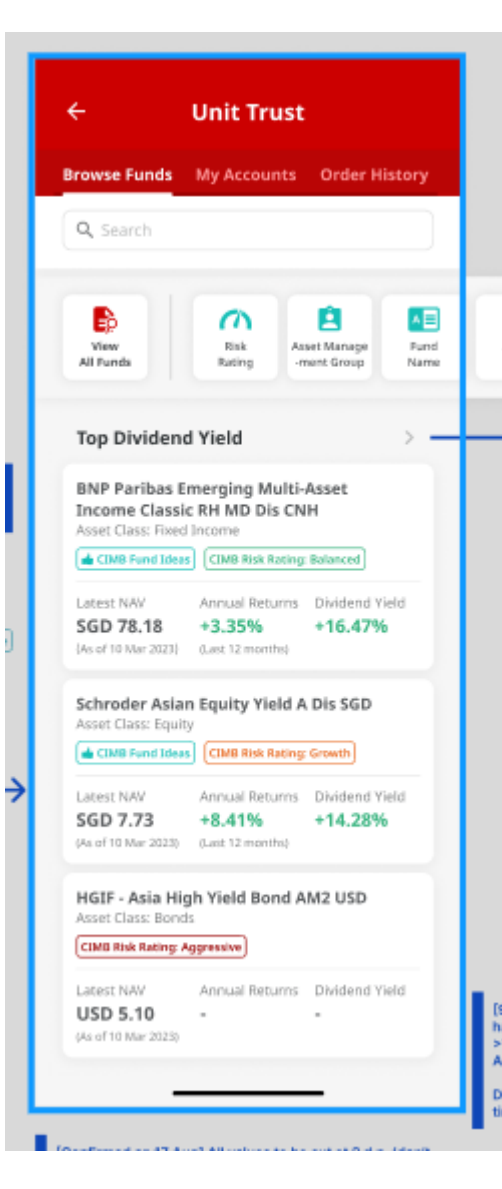

| empleton As                                           | sset Management Ltd (R                        | ecognized)           |
|-------------------------------------------------------|-----------------------------------------------|----------------------|
| overview                                              | Fund Information                              | Dividend             |
|                                                       | Latest NAV Price<br>SGD 1                     |                      |
| sset Class<br>Fixed Incom<br>TIMB Risk Rati<br>Growth | Fund Size<br>e USD 120 Mi                     | llion                |
| erformanc                                             | e Chart Price                                 | e History            |
| 1 Mth 6<br>Performan                                  | Mth 1 Yr 3 Yr                                 | 5 Yr<br>ars (in SGD) |
| 1 Mth 6<br>Performan<br>100<br>95<br>90<br>85         | Mth 1 Yr 3 Yr<br>ce Chart over the last 3 yea | S Yr                 |

|                                                     | 1 Yr High                                                                        | 1 Yr Low                                                                          | 3 Yr High                                                                            | 3 Yr Lov                         |
|-----------------------------------------------------|----------------------------------------------------------------------------------|-----------------------------------------------------------------------------------|--------------------------------------------------------------------------------------|----------------------------------|
| SGD                                                 | 8.54                                                                             | 6.71                                                                              | 14.99                                                                                | 6.71                             |
| USD                                                 | 6.37                                                                             | 4.89                                                                              | 11.11                                                                                | 4.89                             |
| Note:<br>Histori<br>Sull'Tin<br>Income<br>si noe li | ical prices shown<br>ne Low" prices are<br>a and/or dividend<br>nooption and the | are N/K/ prices. T<br>the highest and<br>S) N/Kr prices fro<br>letest available d | he 'Wi Time High'<br>liowest adjusted (<br>in the first dealing<br>ealing date respe | and<br>for<br>j date<br>ctively. |
| Risk                                                | Metrics                                                                          |                                                                                   |                                                                                      |                                  |
| 3 Yr A<br>SGD                                       | Annualised Vol<br>14.99 / USD                                                    | atility (%)<br>16.40                                                              |                                                                                      | •                                |
| 3 Yr S<br>- <b>1.22</b>                             | iharpe Ratio<br>(SGD) / -1.0                                                     | 8 (USD)                                                                           |                                                                                      | •                                |
| Bj                                                  | pures as of 14 Aug                                                               | a 2023: Last upda                                                                 | ted on 17 Aug 20                                                                     | 23                               |
| Inve                                                | stment Obje                                                                      | ective                                                                            |                                                                                      |                                  |
| The S<br>by inv                                     | ub-Fund aims i<br>resting in a por                                               | to provide long<br>tfolio of Asian                                                | g term total ret<br>high yield bon                                                   | urn<br>ds.                       |
| Secto<br>High                                       | Yield                                                                            | Geog<br>Asia                                                                      | raphical Alloca<br>excluding Ja                                                      | ition<br>ipan                    |
| Inclus<br>No                                        | ded under SRS                                                                    |                                                                                   |                                                                                      |                                  |
| Inclus<br>No                                        | ded under CPF                                                                    | IS GA Inclu<br>No                                                                 | ded under CPF                                                                        | 15 SA                            |
| CPF R<br>NA                                         | isk Classificati                                                                 | on                                                                                |                                                                                      |                                  |
| 27 N                                                | ch Date<br>ov 2019                                                               | USD                                                                               | th Price<br>10.00                                                                    |                                  |
| Terms                                               | and Condit                                                                       | ions                                                                              |                                                                                      |                                  |
| By tap<br>that yo<br>Trusts<br>Prospe<br>other r    | ping on 'Buy<br>ou have read<br>Risk Disclos<br>ectus, the Pro-<br>relevant fund | Fund', you<br>and unders<br>ure Statem<br>oduct Highli<br>d offering de           | acknowledge<br>stood the Un<br>ent, the func<br>ghts Sheet a<br>ocuments.            | e<br>it<br>I<br>Ind              |
|                                                     |                                                                                  | Buy Fund                                                                          |                                                                                      |                                  |
|                                                     |                                                                                  |                                                                                   |                                                                                      |                                  |

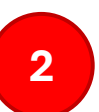

Browse the funds available and select the fund that you will be purchasing by clicking on 'Buy Fund'.

| To Unit Trust Acc                   | ount                         |                      |
|-------------------------------------|------------------------------|----------------------|
| Dunit T P050390 My Inve             | r <b>ust</b><br>14<br>stment | >                    |
| Promo Code                          |                              |                      |
| CIMBUTS                             | G                            | $\otimes$            |
| Click here to read<br>& Conditions. | I more about the prom        | io code <u>Terms</u> |
| Investment Amo                      | unt                          |                      |
| (Includi                            | SGD 0.00                     | 56 +++)              |
| 111                                 | 0                            | <                    |

For illustration purposes only.

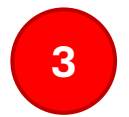

For customers **without** a CIMB Unit Trusts account or **expired** Customer Knowledge Assessment (CKA) and Risk Profiling, you will be asked to perform the below:

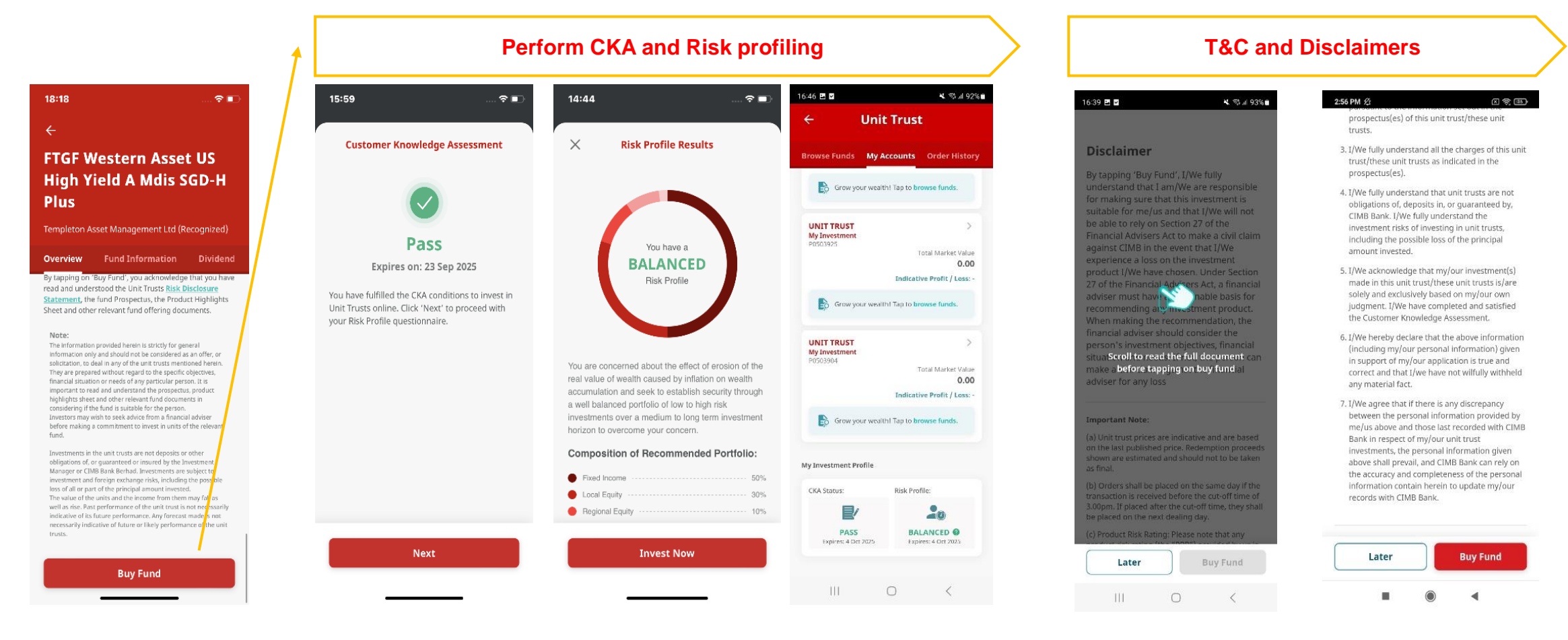

For illustration purposes only.

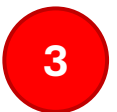

For customers **with** a CIMB Unit Trusts account and have performed their CKA and Risk profiling, simply follow the steps to complete payment below:

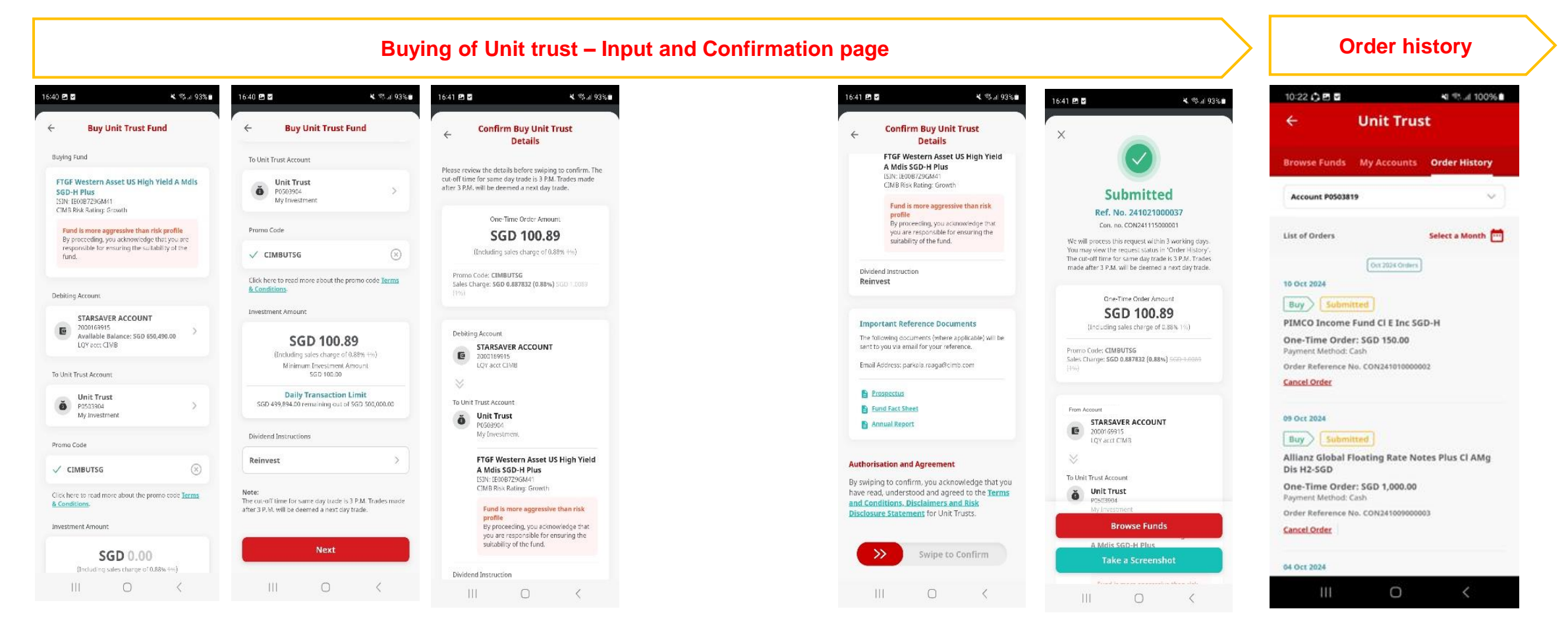